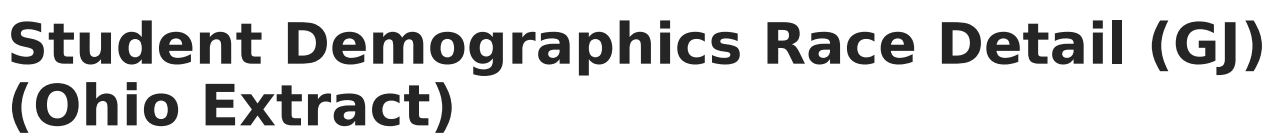

Last Modified on 10/22/2022 10:33 am CDT

Report Logic | Generating the Extract | Extract Layout

**PATH**: OH State Reporting > OH Extracts > Student Demographics Race Detail (GJ)

The Student Demographics Race Detail reports information regarding student race and ethnicity to the state as a part of the Ohio Extract.

| Index                 | Search        | Help  | <                                                                                                    | OH State Extracts                     | ;                                                             |                                                                |  |
|-----------------------|---------------|-------|----------------------------------------------------------------------------------------------------|---------------------------------------|---------------------------------------------------------------|----------------------------------------------------------------|--|
| ► Transcripts         |               | ^     | This tool will extract data to complete several formats of the OH State-defined reporting formats. Choose the State Format to get the file in the state defined fixed width file format, otherwise choose one of the testing/debugging formats. |                                       |                                                               |                                                                |  |
| ► User Communication  |               |       |                                                                                                    |                                       |                                                               |                                                                |  |
| ► Asses               | Assessment    |       |                                                                                                    | Extract Options                       |                                                               | Select Calendars                                               |  |
| System Administration |               |       |                                                                                                    |                                       | Which calendar(s) would you like to include in the            |                                                                |  |
| ▶ FRAM                |               |       | Extract Type                                                                                                    | Student Demographics Race Detail (GJ) | <ul> <li>report?</li> </ul>                                   |                                                                |  |
| ► Messe               | nger          |       |                                                                                                    | Reporting                             | K - October 👻                                                 | active year      list by school      list by year              |  |
| ► Surveys             |               |       | Period                                                                                                    |                                       | 13-14 Boulevard Elementary Sc                                 |                                                                |  |
| ▼ OH State Reporting  |               | _     |                                                                                                    |                                       | 13-14 Canterbury Elementary S<br>13-14 Cleveland Heights High |                                                                |  |
| OH                    | Extracts      |       |                                                                                                    | Format                                | State Format (Fixed width) 👻                                  | 13-14 Fairfax Elementary Scho                                  |  |
| Pre                   | ID Extract    |       |                                                                                                    | Ad Hoc Filter                         |                                                               | 13-14 Monticello Middle Schoo                                  |  |
| EMI                   | S Cross Enrol | Iment |                                                                                                    |                                       |                                                               | 13-14 Options Program                                          |  |
| SSI                   | D Extract     |       | Ξ                                                                                                    |                                       | Generate Extract Submit to Batch                              | 13-14 Oxford Elementary Schoo<br>13-14 Roxboro Elementary Scho |  |
| SSI                   | D Import      |       |                                                                                                    |                                       |                                                               | 13-14 Wiley Middle School<br>13-14 Beaumont                    |  |

Image 1: Student Demographics Race Detail (GJ) Extract Editor

## **Report Logic**

- If Race Ethnicity is **H** and one or more race checkboxes are marked, individual records for the student report based on checkbox selection.
- If Race Ethnicity is **M** and one or more race checkboxes are marked, individual records for the student report based on checkbox selection.

## **Generating the Extract**

- 1. Select Student Demographic Race Detail (GJ) as the Extract Type.
- 2. Select the **Reporting Period** to indicate when the report is being submitted.
- 3. Enter a **Date Range** in *mmddyyyy* format or by clicking the calendar icons and selecting dates. These dates which determine which student enrollments are reported, based on the Start and End Dates of enrollments within the selected calendar(s). The first date defaults to 07/10 of the calendar start year.
- 4. Select the **Format** in which the report should generate. Options are *State Format (Fixed width), HTML, CSV* and *XML*. Use HTML, CSV or XML formats for data review and verification and State Format for submission to the State.
- 5. Indicate which **Calendar(s)** should appear in the report. Students enrolled in the selected calendar(s) are reported.
- 6. Click Generate Extract to generate the report in the indicated format or Submit to Batch to

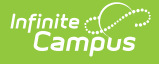

schedule when the report will generate. If generating multiple extracts at a time (after Campus.1921), requests can only be submitted to the Batch Queue.

Users have the option of submitting a report request to the batch queue by clicking **Submit to Batch** instead of Generate Extract. This process will allow larger reports to generate in the background, without disrupting the use of Campus. For more information about submitting a report to the batch queue, see the Batch Queue article.

| GJ | 2012N000012345A |
|----|-----------------|
| GJ | 2012N000023456B |
| GJ | 2012N000034567B |
| GJ | 2012N000045678W |
| GJ | 2012N000056789B |
| GJ | 2012N000067890W |
| GJ | 2012N000078901B |

Image 2: Student Demographics Race Detail extract - State Format (Fixed width)

| OH Stud | OH Student Demographics Race Detail Records:104 |         |            |                 |               |             |  |
|---------|-------------------------------------------------|---------|------------|-----------------|---------------|-------------|--|
| Filler1 | SortType                                        | Filler2 | FiscalYear | ReportingPeriod | EMISStudentID | RacialGroup |  |
|         | GJ                                              |         | 2012       | N               | 000012345     | A           |  |
|         | GJ                                              |         | 2012       | N               | 000012341     | В           |  |
|         | GJ                                              |         | 2012       | N               | 000012342     | В           |  |
|         | GJ                                              |         | 2012       | N               | 000012343     | W           |  |
|         | GJ                                              |         | 2012       | N               | 000012344     | В           |  |
|         | GJ                                              |         | 2012       | N               | 000012346     | W           |  |
|         | GJ                                              |         | 2012       | N               | 000012347     | В           |  |

Image 3: Student Demographics Race Detail extract - HTML

|   | А       | В        | С       | D          | E               | F             | G           |
|---|---------|----------|---------|------------|-----------------|---------------|-------------|
| 1 | Filler1 | SortType | Filler2 | FiscalYear | ReportingPeriod | EMISStudentID | RacialGroup |
| 2 |         | GJ       |         | 2012       | N               | 12345         | Α           |
| 3 |         | GJ       |         | 2012       | N               | 23456         | В           |
| 4 |         | GJ       |         | 2012       | N               | 34567         | В           |
| 5 |         | GJ       |         | 2012       | N               | 45678         | W           |
| 6 |         | GJ       |         | 2012       | N               | 56789         | В           |
| 7 |         | GJ       |         | 2012       | N               | 67890         | W           |
| 8 |         | GJ       |         | 2012       | N               | 78901         | В           |
| 9 |         | GJ       |         | 2012       | N               | 89012         | W           |

Image 4: Student Demographics Race Detail extract - CSV

| <extractstudentdemographicracedetail><extract name="OH Student&lt;/th&gt;&lt;/tr&gt;&lt;tr&gt;&lt;td&gt;Demographics Race Detail"></extract></extractstudentdemographicracedetail> |
|----------------------------------------------------------------------------------------------------|
| <pre>krecord Filler1=" " SortType="GJ" Filler2=" " FiscalYear="2012"</pre>                                                                                                    |
| ReportingPeriod="N" EMISStudentID="000012345" RacialGroup="A"> <record< td=""></record<>                                                                                           |
| Filler1=" "SortType="GJ" Filler2=" "FiscalYear="2012"                                                                                                    |
| ReportingPeriod="N" EMISStudentID="000012346" RacialGroup="B"> <record< td=""></record<>                                                                                           |
| Filler1=" "SortType="GJ" Filler2=" "FiscalYear="2012"                                                                                                    |
| ReportingPeriod="N" EMISStudentID="000012347" RacialGroup="B"> <record< td=""></record<>                                                                                           |
| Filler1=" "SortType="GJ" Filler2=" "FiscalYear="2012"                                                                                                    |
| ReportingPeriod="N" EMISStudentID="000012348" RacialGroup="W"> <record< td=""></record<>                                                                                           |
| Filler1=" "SortType="GJ" Filler2=" "FiscalYear="2012"                                                                                                    |
| ReportingPeriod="N" EMISStudentID="000012349" RacialGroup="B"> <record< td=""></record<>                                                                                           |
| Filler1=" "SortType="GJ" Filler2=" "FiscalYear="2012"                                                                                                    |
| ReportingPeriod="N" EMISStudentID="000012340" RacialGroup="W"> <record< td=""></record<>                                                                                           |
| Filler1=" "SortType="GJ" Filler2=" "FiscalYear="2012"                                                                                                    |
| ReportingPeriod="N" EMISStudentID="000012341" RacialGroup="B"> <record< td=""></record<>                                                                                           |

Image 5: Student Demographics Race Detail extract - XML

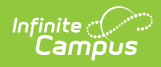

## **Extract Layout**

| Data<br>Element     | <b>Description &amp; Format</b>                                                                                                    | Campus Location                                                                                   |
|---------------------|----------------------------------------------------------------------------------------------------|---------------------------------------------------------------------------------------------------|
| Filler 1            | N/A                                                                                                    | N/A                                                                                               |
| Sort Type           | reports as GJ for this record.                                                                                                    |                                                                                                   |
| Filler 2            | N/A                                                                                                    | N/A                                                                                               |
| Fiscal<br>Year      | The end year of the reporting school year.                                                                                                    | System Administration > Calendar > School<br>Year > End Year                                      |
|                     | Date field, 4 digits, YYYY                                                                                                    | Calendar.endYear                                                                                  |
| Reporting<br>Period | The Reporting Period selected in the extract editor.<br>Alphanumeric, 1 character                                                                                                    | OH State Reporting > OH Extracts ><br>Student Demographics Race Detail (GJ) ><br>Reporting Period |
|                     |                                                                                                    | Not Dynamically Stored                                                                            |
| EMIS<br>Student ID  | Identifies the student's locally assigned EMIS student ID.                                                                                                    | Census > People > Demographics > Student Number                                                   |
|                     | Alphanumeric, 9 digits                                                                                                    | Person.stateID                                                                                    |
| Racial<br>Group     | <ul> <li>Identifies the racial group of the student being reported. These are the options:</li> <li>I: American Indian or Alaska Native</li> <li>A: Asian</li> <li>B: Black or African American</li> <li>W: White</li> <li>M: Multiracial</li> <li>H: Hispanic or Latino</li> <li>P: Native Hawaiian or Other pacific Islander</li> </ul> | Census > People > Demographics > Race<br>Detail > Racial Group<br>Identity.raceEthnicity          |